## 拡張機能テスト管理画面について

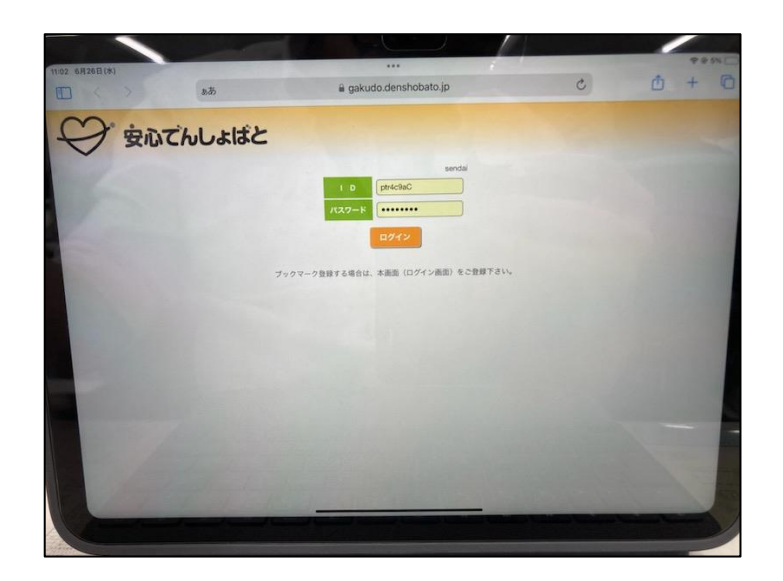

①いつものログイン画面で ID:ptr4c9aC パスワード:Sm6w7rM3 を入力します。

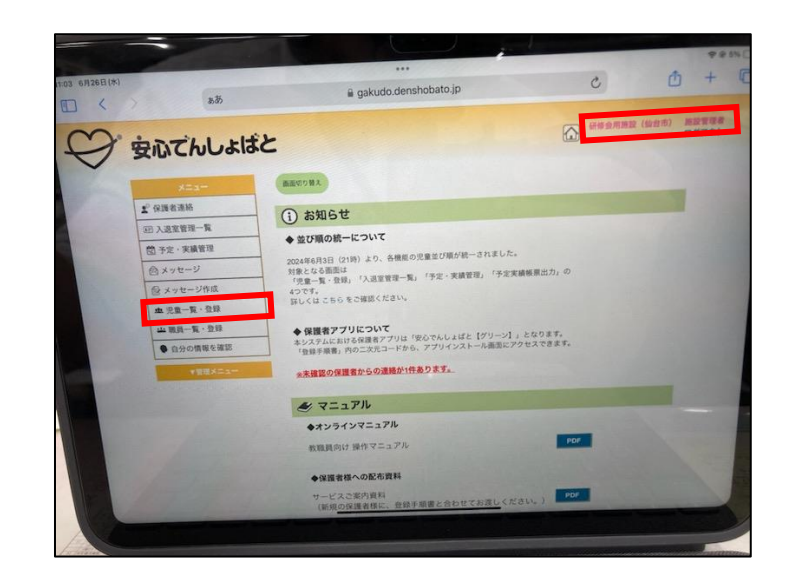

②右上に「研修会用施設」が表示 されていることを確認し 「メニュー」の「児童一覧・登録」 を選択してください。

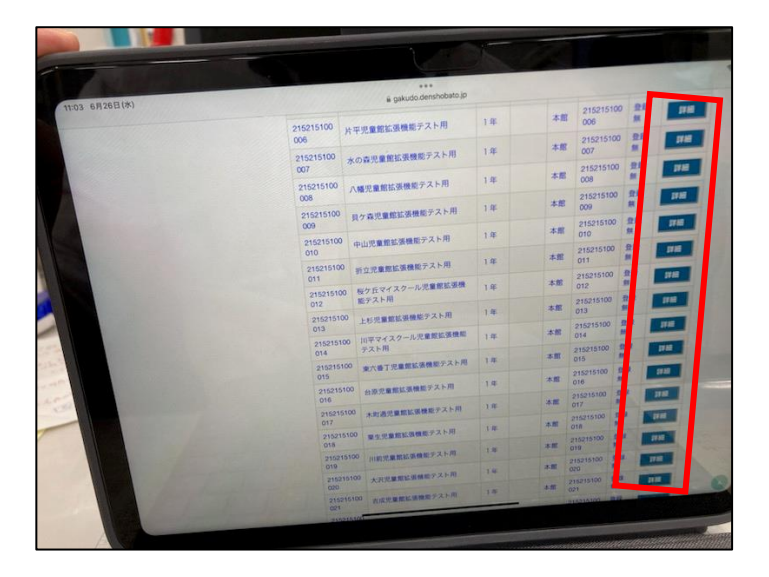

③自分の館のテスト用アカウントを 探し、右側の「詳細」を選択 します。

## 拡張機能テスト管理画面について

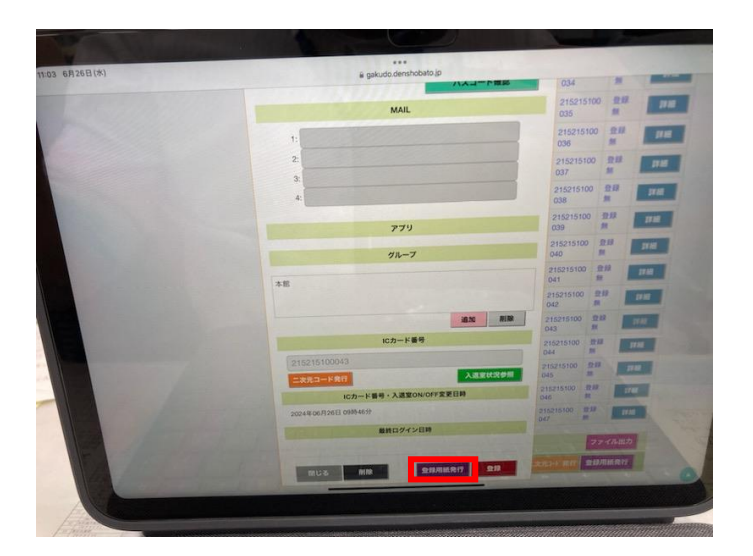

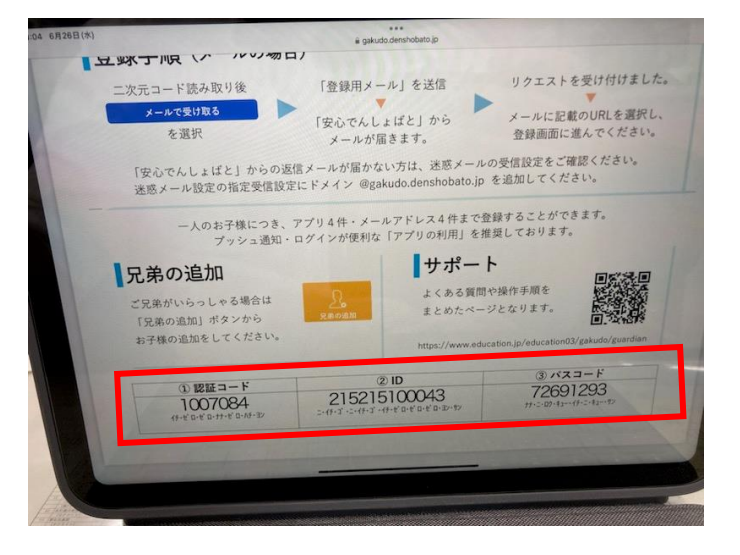

④詳細の画面の一番下で
「登録用紙発行」を選択し
登録用紙のPDF画面を表示
させてください。

⑤赤枠内の情報をアプリに入力する ことで使用可能となります。 尚、すでに自館の打刻用テストア カウントでアプリを登録している 場合は「兄弟の追加」から登録可 能です。